## Como cadastrar condições de pagamento no SiCom Web?

Alertas

Após qualquer novo cadastro no SiCom Web deve-se existir uma sincronização do força de vendas para atualizar as informações.

## Passo a Passo:

Passo 1: Logar no SiCom Web na Unidade Operacional desejada.

```
Passo 2: Acessar o Menu Cadastros > Condição de pagamento.
```

Passo 3: Clicar em Novo ou Editar para cadastrar/editar uma condição de pagamento.

Campos obrigatórios: Código, VIr. min. ped, VIr. min. ped. novo.

| Cadastro de Cor    | ndições de Pagamento                      |
|--------------------|-------------------------------------------|
| Novo               | 🛃 Editar 🔯 Excluir 🚺 Salvar               |
| Informações Gerais | •                                         |
| Empresa:           | · · · · · · · · · · · · · · · · · · ·     |
| Código:            | 82                                        |
| Descrição:         | 30,60,90,120,15                           |
| % Acréscimo:       | 0                                         |
| Valor Min.Ped:     | 200,00                                    |
| Vlr.Min.Ped Novo:  | 200,00                                    |
| Nº Parcelas:       |                                           |
| Forma Pagto:       | BOLETO BANCARIO                           |
| Parcelas:          |                                           |
| 1: 0 🗘 Dias        | ; 4: 0 0 Dias 7: 0 0 Dias 10: 0 Dias Dias |
| 2: 0 🗘 Dias        | ; 5: 0 0 Dias 8: 0 0 Dias 11: 0 0 Dias    |
| 3: 0 🗘 Dias        | ; 6: 0 0 Dias 9: 0 0 Dias 12: 0 0 Dias    |
|                    |                                           |
|                    |                                           |

Passo 4: Clicar no botão Salvar.

Ainda tem dúvidas? Nos envie uma solicitação